(株) ジェイテクトエレクトロニクス

# KOSTAC/DL シリーズ MODBUS TCP ドライバ

| 1 | システム構成          |    |
|---|-----------------|----|
| 2 | 接続機器の選択         | 5  |
| 3 | 通信設定例           | 6  |
| 4 | 設定項目            | 8  |
| 5 | 使用可能デバイス        | 12 |
| 6 | デバイスコードとアドレスコード | 23 |
| 7 | エラーメッセージ        | 25 |

#### はじめに

本書は表示器と接続機器(対象 PLC)を接続する方法について説明します。 本書では接続方法を以下の順に説明します。

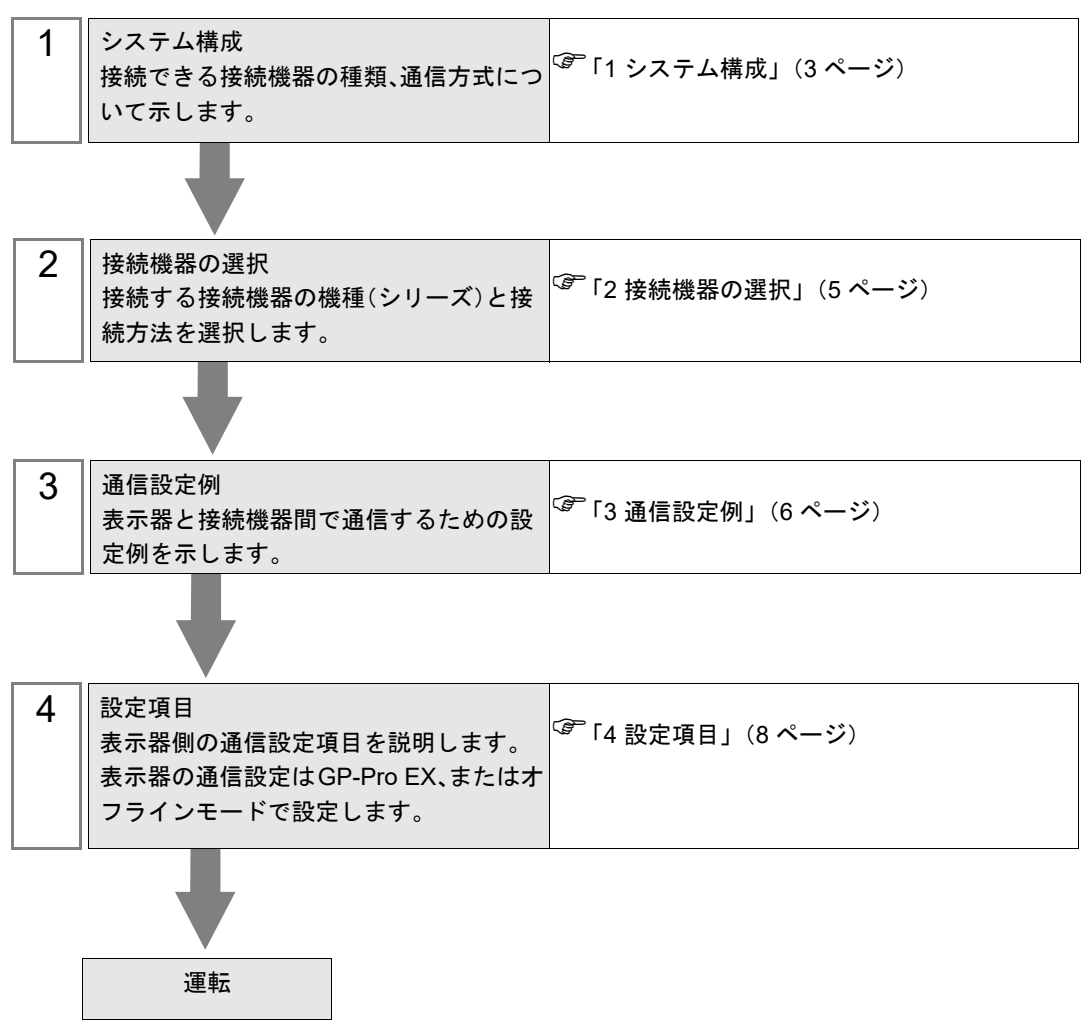

## 1 システム構成

(株) ジェイテクトエレクトロニクス製接続機器と表示器を接続する場合のシステム構成を示します。

| シリーズ           | CPU                                                                                                    | リンク I/F <sup>*1</sup> | 通信方式        | 設定例              |
|----------------|----------------------------------------------------------------------------------------------------|-----------------------|-------------|------------------|
| Direct Logic05 | D0-05AA,<br>D0-05AD,<br>D0-05AR,<br>D0-05DA,<br>D0-05DD,<br>D0-05DD-D,<br>D0-05DR,<br>D0-05DR-D                             | H0-ECOM100            |             |                  |
| Direct Logic06 | D0-06DD1,<br>D0-06DD1-D,<br>D0-06DD2,<br>D0-06DD2-D,<br>D0-06DR,<br>D0-06DR,<br>D0-06DR,<br>D0-06DA,<br>D0-06AR,<br>D0-06AA | H0-ECOM100            | イーサネット(TCP) | 設定例 1<br>(6 ページ) |
| DL205          | D2-240、<br>D2-250-1、<br>D2-260                                                                                              | H2-ECOM100            |             |                  |
| DL405          | D4-430、<br>D4-440、<br>D4-450                                                                                                | H4-ECOM100            |             |                  |
| KOSTAC SU      | SU-5E、SU-6B、<br>SU-5M、SU-6M                                                                                                 | H4-ECOM100            |             |                  |

\*1 接続機器との通信にはファームウェアバージョン 4.0.1299 以降のリンク I/F が必要です。 ファームウェアバージョンは PLC プログラミングツールソフト (DirectSOFT) で確認する ことができます。 詳細は接続機器のマニュアルを参照してください。

#### ■ 接続構成

1:1 接続

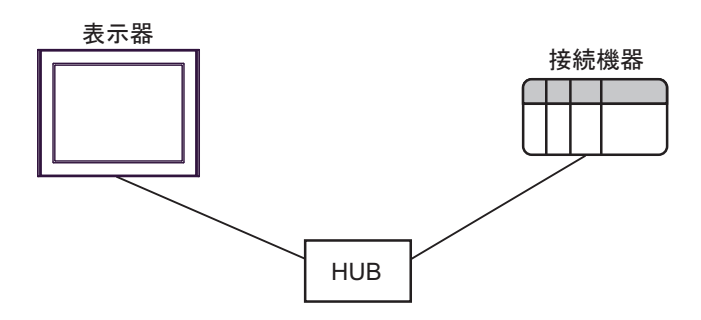

• 1:n 接続

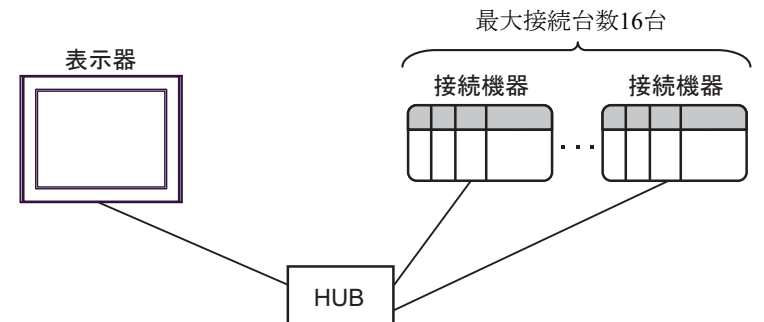

• n:1 接続

最大接続台数247台

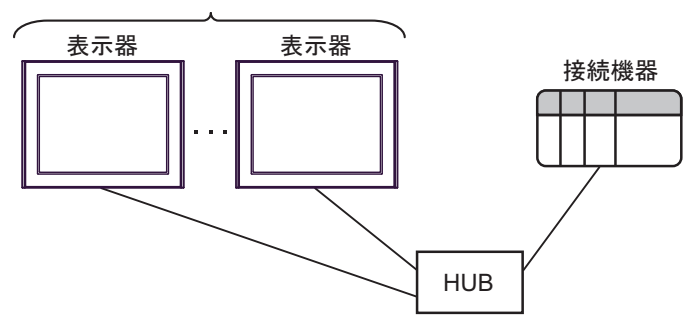

| МЕМО | • | 接続できる表示器は最大247台です。ただし、接続台数が増加すると通信の負担も |
|------|---|----------------------------------------|
|      |   | 増加します。                                 |

## 2 接続機器の選択

表示器と接続する接続機器を選択します。

| 🎒 ようこそ GP-Pro EX ∧                                                                                                    |        |                          | × |
|----------------------------------------------------------------------------------------------------|--------|--------------------------|---|
|                                                                                                    | 接続機器設定 | 定                        |   |
| GP-Pro                                                                                                    | 接続機器数  | t 1 😫 🇱                  |   |
|                                                                                                    |        | 接続機器1                    |   |
|                                                                                                    | メーカー   | (株)ジェイテクトエレクトロニクス 🗸      |   |
|                                                                                                    | シリーズ   | KOSTAC/DLシリーズ MODBUS TCP |   |
|                                                                                                    | ポート    | イーサネット(TCP) ~            |   |
|                                                                                                    |        | この接続機器のマニュアルを見る          |   |
| Constant of the second second s |        | 最近使った接続機器                |   |
|                                                                                                    | <      | Σ.                       |   |
|                                                                                                    | ロシステムエ | エリアを使用する 機器接続マニュアルへ      |   |
|                                                                                                    |        |                          |   |
|                                                                                                    |        |                          |   |
|                                                                                                    |        |                          |   |
|                                                                                                    |        |                          |   |
|                                                                                                    |        |                          |   |
|                                                                                                    |        |                          |   |
|                                                                                                    |        |                          |   |
|                                                                                                    |        |                          |   |
|                                                                                                    |        |                          |   |
|                                                                                                    |        | 戻る(B) 通信設定 ベース画面作成 キャンセル |   |

| 設定項目             | 設定内容                                                                                                    |  |  |
|------------------|----------------------------------------------------------------------------------------------------|--|--|
| 接続機器数            | 設定するシリーズ数を「1~4」で入力します。                                                                                                    |  |  |
| メーカー             | 接続する接続機器のメーカーを選択します。「(株) ジェイテクトエレクトロニクス」<br>を選択します。                                                                                               |  |  |
| シリーズ             | 接続する接続機器の機種(シリーズ)と接続方法を選択します。「KOSTAC/DL シリーズ MODBUS TCP」を選択します。<br>「KOSTAC/DL シリーズ MODBUS TCP」で接続できる接続機器はシステム構成で確認<br>してください。<br>「1 システム構成」(3ページ) |  |  |
| ポート              | 接続機器と接続する表示器のポートを選択します。                                                                                                    |  |  |
|                  | 表示器のシステムデータエリアと接続機器のデバイス(メモリ)を同期させる場合に<br>チェックします。同期させた場合、接続機器のラダープログラムで表示器の表示を切<br>り替えたりウィンドウを表示させることができます。                                      |  |  |
| システムエリアを<br>使用する | 参照 : GP-Pro EX リファレンスマニュアル「LS エリア(ダイレクトアクセス方式専<br>用エリア)」                                                                                          |  |  |
| 使用する             | この設定は GP-Pro EX、または表示器のオフラインモードでも設定できます。                                                                                                    |  |  |
|                  | 参照 : GP-Pro EX リファレンスマニュアル「システム設定 [ 本体設定 ] - [ システムエ<br>リア設定 ] の設定ガイド」                                                                            |  |  |
|                  | 参照 : 保守 / トラブル解決ガイド「本体設定 - システムエリア設定」                                                                                                    |  |  |

## 3 通信設定例

(株)デジタルが推奨する表示器と接続機器の通信設定例を示します。

#### 3.1 設定例 1

#### ■ GP-ProEX の設定

#### ◆ 通信設定

設定画面を表示するには、[プロジェクト]メニューの[システム設定]-[接続機器設定]をクリック します。

| 接続機器1                                                |                 |
|------------------------------------------------------|-----------------|
| 概要                                                   | 接続機器変更          |
| メーカー (株)ジェイテクトエレクトロニクス シリーズ KOSTAC/DLシリーズ MODBUS TCP | ポート イーサネット(TCP) |
| 文字列データモード 1 変更                                       |                 |
| 通信設定                                                 |                 |
| ポート番号 1024 🔄 🗹 自動割当                                  |                 |
| タイムアウト <sup>3</sup> 🚖 (sec)                          |                 |
| Jŀ <del>5</del> イ 0 🚖                                |                 |
| 送信ウェイト 0 🔶 (ms) 初期設定                                 |                 |
| 機器別設定                                                |                 |
| 接続可能台数 16台 <u>機器を追加</u>                              |                 |
| No 继号名 醉宝                                            | 間接機器            |
|                                                      |                 |
|                                                      | 20              |

#### ◆機器設定

設定画面を表示するには、[接続機器設定]の[機器別設定]から設定したい接続機器の [[(設定]) をクリックします。複数の接続機器を接続する場合は、[接続機器設定]の[機器別設定]から[機器 を追加]をクリックすることで、接続機器を増やすことができます。

| 🎒 個別機器設          | 定                                    | ×                                                        |
|------------------|--------------------------------------|----------------------------------------------------------|
| PLC1             |                                      |                                                          |
| IPアドレス<br>デバイス表記 | 192.168.0.1<br>④日本語(I/Q/GI/GQ/M/C/R) | <ul> <li>○ 英語(X/Y/GX/GY/C/CT/V)</li> <li>初期設定</li> </ul> |
|                  | [                                    | OK(O) キャンセル                                              |

#### ■ 接続機器の設定

通信設定は設定ツール(NetEdit3)で行います。詳細は接続機器のマニュアルを参照してください。 1 設定ツールを起動します。

起動画面にネットワーク上のすべての接続機器の一覧が表示されます。

MEMO ・ 接続機器が表示されない場合は、[Scan Network] をクリックして表示を更新します。

- 2 一覧から通信設定を行う接続機器を選択します。
- **3** 選択した接続機器を右クリックして表示されるメニューから [General...] を選択します。 [General Settings] ダイアログボックスが表示されます。
- **4** [Use the following IP settings] を選択し、以下のように入力します。

| 設定項目        | 設定値           |
|-------------|---------------|
| IP Address  | 192.168.0.1   |
| Subnet Mask | 255.255.255.0 |
| Gateway     | 0.0.0.0       |

5 [OK] をクリックします。

 MEMO
 表示器と接続機器間の通信が一定時間行われない場合、接続機器はコネクションを 切断します。
 切断後に通信を行うと表示器に「TCP コネクションをオープンできませんでした」 というエラーメッセージが表示されますが、通信はすぐに開始されます。
 コネクションを切断するまでの時間は [ECOM advanced settings] ダイアログボックスの[Slave Timeout](最大 1410065 秒)で設定できます。
 [ECOM advanced settings] ダイアログボックスは [ECOM Settings] タブの [Advanced] をクリックすると表示されます。
 ゲートウェイを使用する場合はその IP アドレスを [Gateway] に設定してください。

## 4 設定項目

表示器の通信設定は GP-Pro EX、または表示器のオフラインモードで設定します。 各項目の設定は接続機器の設定と一致させる必要があります。

#### (3) 通信設定例」(6ページ)

● 表示器の IP アドレスは、表示器のオフラインモードで設定する必要があります。
 参照:保守/トラブル解決ガイド「2.5 イーサネット設定」

#### 4.1 GP-Pro EX での設定項目

#### ■ 通信設定

設定画面を表示するには、[プロジェクト]メニューの[システム設定]-[接続機器設定]をクリック します。

| 接続機器1         |                                         |                 |
|---------------|-----------------------------------------|-----------------|
| 概要            |                                         | 接続機器変更          |
| メーカー (株)ジェイテク | トエレクトロニクス シリーズ KOSTAC/DLシリーズ MODBUS TOP | ポート イーサネット(TCP) |
| 文字列データモード [   | 1 <u>変更</u>                             |                 |
| 通信設定          |                                         |                 |
| ポート番号         | 1024 🔶 🗹 自動割当                           |                 |
| タイムアウト        | 3 🔹 (sec)                               |                 |
| リトライ          | 0                                       |                 |
| 送信ウェイト        | 0 🔶 (ms) 初期設定                           |                 |
| 機器別設定         |                                         |                 |
| 接続可能台数 16     | 合振りの構築を追加                               |                 |
| No 桦鋁么        | 設定                                      | 間接機器            |
| 1 PLC1        | ■ IPアドレス=192.168.000.001,デバイス表記=日本語(I/Q |                 |

| 設定項目     | 設定内容                                                                   |
|----------|------------------------------------------------------------------------|
| ポート番号    | 表示器のポート番号を「1024 ~ 65535」で入力します。[自動割当] にチェック<br>を入れた場合、ポート番号は自動で設定されます。 |
| タイムアウト   | 表示器が接続機器からの応答を待つ時間(s)を「1~127」で入力します。                                   |
| リトライ     | 接続機器からの応答がない場合に、表示器がコマンドを再送信する回数を「0~255」で入力します。                        |
| 送信ウェイト   | 表示器がパケットを受信してから、次のコマンドを送信するまでの待機時間<br>(ms)を「0~255」で入力します。              |
| MEMO • E | 」<br>「接機器については GP-Pro EX リファレンスマニュアルを参照してください。                         |

参照:GP-Pro EX リファレンスマニュアル「運転中に接続機器を切り替えたい(間接 機器指定)」

## ■ 機器設定

設定画面を表示するには、[接続機器設定]の[機器別設定]から設定したい接続機器の [[(設定]) をクリックします。複数の接続機器を接続する場合は、[接続機器設定]の[機器別設定]から[機器 を追加]をクリックすることで、接続機器を増やすことができます。

| 🎒 個別機器設          | 定                                    | ×                                                                                    |
|------------------|--------------------------------------|--------------------------------------------------------------------------------------|
| PLC1             |                                      |                                                                                      |
| IPアドレス<br>デバイス表記 | 192.168.0.1<br>④日本語(I/Q/GI/GQ/M/C/R) | <ul> <li>英語(X/Y/GX/GY/C/CT/V)</li> <li>初期設定</li> <li>OK(0)</li> <li>キャンセル</li> </ul> |

| 設定項目   | 設定内容                                                                                          |  |
|--------|-----------------------------------------------------------------------------------------------|--|
|        | 接続機器の IP アドレスを設定します。                                                                          |  |
| IPアドレス | <ul> <li>MEMO</li> <li>IP アドレスに関してはネットワーク管理者に確認してください。重複する IP<br/>アドレスは設定しないでください。</li> </ul> |  |
| デバイス表記 | デバイス名を日本語表記(I/Q/GI/GQ/M/C/R)にするか英語表記(X/Y/GX/GY/C/<br>CT/V)にするかを選択します。                         |  |

#### 4.2 オフラインモードでの設定項目

МЕМО

- オフラインモードへの入り方や操作方法は保守 / トラブル解決ガイドを参照してく ださい。

参照:保守/トラブル解決ガイド「オフラインモードについて」

 オフラインモードは使用する表示器によって1画面に表示できる設定項目数が異な ります。詳細はリファレンスマニュアルを参照してください。

#### ■ 通信設定

設定画面を表示するには、オフラインモードの[周辺機器設定]から[接続機器設定]をタッチしま す。表示された一覧から設定したい接続機器をタッチします。

| 通信設定         | 機器設定         |        |                        |
|--------------|--------------|--------|------------------------|
| )<br>        |              |        | -                      |
| KOSTAC/DLシリー | ズ MODBUS TCP | [TCP]  | Page 1/1               |
|              |              |        |                        |
|              | タイムアウト(s)    | 3 🔻    |                        |
|              | リトライ         | <br>   |                        |
|              |              |        |                        |
|              | )达信'ノェイト(MS) | 0 🔻    |                        |
|              |              |        |                        |
|              |              |        |                        |
|              |              |        |                        |
|              |              | n      | 0000 (00 (01           |
| -            | 終了           | <br>戻る | 2007/09/21<br>22:35:09 |

| 設定項目       | 設定内容                                                  |
|------------|-------------------------------------------------------|
| タイムアウト(s)  | 表示器が接続機器からの応答を待つ時間(s)を「1~127」で入力します。                  |
| リトライ       | 接続機器からの応答がない場合に、表示器がコマンドを再送信する回数を「0~255」で入力します。       |
| 送信ウェイト(ms) | 表示器がパケットを受信してから、次のコマンドを送信するまでの待機時間(ms)を「0~255」で入力します。 |

### ■ 機器設定

設定画面を表示するには、[周辺機器設定]から[接続機器設定]をタッチします。表示された一覧から設定したい接続機器をタッチし、[機器設定]をタッチします。

| 通信設定         | 機器設定         |       |        |                        |
|--------------|--------------|-------|--------|------------------------|
|              |              |       |        |                        |
| KOSTAC/DLシリー | ズ MODBUS TCP |       | [TCP]  | Page 1/1               |
| 接続           | 機器名 PL       | C1    |        |                        |
|              |              |       |        |                        |
|              | IPアドレス       | 192 1 | 68 Ø 1 |                        |
|              | デバイス表記       | 日本語   | ī      |                        |
|              |              |       |        |                        |
|              |              |       |        |                        |
|              |              |       |        |                        |
|              |              |       |        |                        |
|              |              |       |        |                        |
|              |              |       |        | (                      |
|              | 終了           |       | 戻る     | 2007/09/21<br>22:35:12 |

| 設定項目   | 設定内容                                                                                 |
|--------|--------------------------------------------------------------------------------------|
| 接続機器名  | 機器設定を行う接続機器名を選択します。接続機器名は GP-Pro EX で設定する接<br>続機器の名称です。(初期値 [PLC1])                  |
| IPアドレス | 接続機器の IP アドレスを設定します。 MEMO  • IP アドレスに関してはネットワーク管理者に確認してください。重複する IP アドレスは設定しないでください。 |
| デバイス表記 | デバイス名を日本語表記(I/Q/GI/GQ/M/C/R)にするか英語表記(X/Y/GX/GY/C/<br>CT/V)にするかを表示します。                |

## 5 使用可能デバイス

使用可能なデバイスアドレスの範囲を下表に示します。

#### 5.1 Direct Logic05

\_\_\_\_\_ はシステムデータエリアに指定できます。

| ゴバノフ             | ビットアドレス     |               | ワードス            | 32hite          | <b>洪</b> 本 |                                     |
|------------------|-------------|---------------|-----------------|-----------------|------------|-------------------------------------|
| 7/1 2            | 日本語         | 英語            | 日本語             | 英語              | 520113     | 1佣 右                                |
| 入力リレー            | 1000 - 1377 | X000 - X377   | R40400 - R40417 | V40400 - V40417 |            | ост <b>8</b> ]<br>*1                |
| 出力リレー            | Q000 - Q377 | Y000 - Y377   | R40500 - R40517 | V40500 - V40517 |            | <u>ост</u> 8]                       |
| 内部リレー            | M000 - M777 | C000 - C777   | R40600 - R40637 | V40600 - V40637 |            | <u>ост</u> 8]                       |
| 特殊リレー            | SP000 -     | - SP777       | R41200 - R41237 | V41200 - V41237 |            | ост <b>8</b> ]                      |
| タイマ              | T000 ·      | - T177        | R41100 - R41107 | V41100 - V41107 |            | ост <b>8</b> ]                      |
| カウンタ             | C000 - C177 | CT000 - CT177 | R41140 - R41147 | V41140 - V41147 |            | ост <b>8</b> ]                      |
| ステージ             | S000 - S377 |               | R41000 - R41017 | V41000 - V41017 |            | ост <b>8</b> ]                      |
| タイマ経過値           |             | -             | R00000 - R00177 | V00000 - V00177 |            | ост <b>8</b> ]                      |
| カウンタ<br>経過値      |             | -             | R01000 - R01177 | V01000 - V01177 |            | <u>ост</u> 8]                       |
| V- メモリ           |             | -             | R01200 - R07377 | V01200 - V07377 |            | ост <b>8</b><br>віт <b>15</b><br>*2 |
| V- メモリ<br>(不揮発性) | -           |               | R07400 - R07577 | V07400 - V07577 | 1          | ост 8)<br>ві 15                     |
| システム<br>パラメータ    |             | -             | R07600 - R07777 | V07600 - V07777 |            | <u>ост 8)</u><br>вт (15)            |

- \*1 ビット書込みを行うと、いったん表示器が接続機器の該当するワードアドレスを読込み、読込んだ ワードアドレスにビットを立てて接続機器に戻します。 表示器が接続機器のデータを読込んで返す間に、そのワードアドレスヘラダープログラムで書込み 処理を行うと、正しいデータが書込めない場合があります。
- \*2 R01200~R01377(日本語)およびV01200~V01377(英語)はビット指定できません。

MEMO ・システムデータエリアについては GP-Pro EX リファレンスマニュアルを参照してく ださい。

参照 : GP-Pro EX リファレンスマニュアル「LS エリア(ダイレクトアクセス方式専用エリア)」

• 表中のアイコンについてはマニュアル表記上の注意を参照してください。

<sup>「②予</sup>「表記のルール」

#### 5.2 Direct Logic06

\_\_\_\_\_ はシステムデータエリアに指定できます。

| デバノフ                        | ビットフ            | アドレス            | ワードス                                                  | アドレス                                                  | 32hite | /# <b>*</b>                         |
|-----------------------------|-----------------|-----------------|-------------------------------------------------------|-------------------------------------------------------|--------|-------------------------------------|
|                             | 日本語             | 英語              | 日本語                                                   | 英語                                                    | 520115 | 1佣                                  |
| 入力リレー                       | 1000 - 1777     | X000 - X777     | R40400 - R40437                                       | V40400 - V40437                                       |        | ост <b>8</b><br>*1                  |
| 出力リレー                       | Q000 - Q777     | Y000 - Y777     | R40500 - R40537                                       | V40500 - V40537                                       |        | ост <b>8</b> ]                      |
| リモート入力                      | GI0000 - GI3777 | GX0000 - GX3777 | R40000 - R40177                                       | V40000 - V40177                                       |        | ост <b>8</b> ]<br>*1                |
| リモート出力                      | GQ0000 - GQ3777 | GY0000 - GY3777 | R40200 - R40377                                       | V40200 - V40377                                       |        | ост <b>8</b> ]                      |
| 内部リレー                       | M0000 - M1777   | C0000 - C1777   | R40600 - R40677                                       | V40600 - V40677                                       |        | <u>ост</u> <b>8</b> ]               |
| 特殊リレー                       | SP000 -         | - SP777         | R41200 - R41237                                       | V41200 - V41237                                       |        | oc T <b>8</b> ]                     |
| タイマ                         | T000 -          | - T377          | R41100 - R41117                                       | V41100 - V41117                                       |        | <u>ост</u> <b>8</b> ]               |
| カウンタ                        | C000 - C177     | CT000 - CT177   | R41140 - R41147                                       | V41140 - V41147                                       |        | 0¢T 8                               |
| ステージ                        | S0000 -         | - S1777         | R41000 - R41077                                       | V41000 - V41077                                       | [L/H]  | ост <b>8</b> ]                      |
| タイマ経過値                      | -               | -               | R00000 - R00377                                       | V00000 - V00377                                       |        | ост <b>8</b> ]                      |
| カウンタ<br>経過値                 | -               | -               | R01000 - R01177                                       | V01000 - V01177                                       |        | <u>ост</u> 8)                       |
| V- メモリ                      | -               |                 | R00400 - R00677<br>R01200 - R07377<br>R10000 - R17777 | V00400 - V00677<br>V01200 - V07377<br>V10000 - V17777 |        | ост <b>8</b><br>віт <b>15</b><br>*2 |
| V- メモリ<br>(不揮発性)            | -               |                 | R07400 - R07577                                       | V07400 - V07577                                       | ļ      | ост <b>8</b> ]<br>ві t <b>15</b> ]  |
| システム<br>パラメータ <sup>*3</sup> |                 | -               | R00700 - R00777<br>R07600 - R07777<br>R36000 - R37777 | V00700 - V00777<br>V07600 - V07777<br>V36000 - V37777 |        | <u>ост</u> 8)<br>ві 15)             |

\*1 ビット書込みを行うと、いったん表示器が接続機器の該当するワードアドレスを読込み、読込んだ ワードアドレスにビットを立てて接続機器に戻します。 表示器が接続機器のデータを読込んで返す間に、そのワードアドレスヘラダープログラムで書込み 処理を行うと、正しいデータが書込めない場合があります。

- \*2 R01200~R01377(日本語)およびV01200~V01377(英語)はビット指定できません。
- \*3 R07600~R07777(日本語)およびV07600~V07777(英語)はシステムデータエリアに指定できません。
  - MEMO ・システムデータエリアについては GP-Pro EX リファレンスマニュアルを参照してく ださい。

参照 : GP-Pro EX リファレンスマニュアル「LS エリア(ダイレクトアクセス方式専 用エリア)」

• 表中のアイコンについてはマニュアル表記上の注意を参照してください。

「家」「表記のルール」

#### 5.3 DL205 D2-240

\_\_\_\_\_ はシステムデータエリアに指定できます。

| デバノフ            | ビットアドレス                        |               | ワードアドレス                            |                                    | 32hite | <b>/# #</b>                        |
|-----------------|--------------------------------|---------------|------------------------------------|------------------------------------|--------|------------------------------------|
|                 | 日本語                            | 英語            | 日本語                                | 英語                                 | 520115 | 1佣-方                               |
| 入力リレー           | I000 - I477                    | X000 - X477   | R40400 - R40423                    | V40400 - V40423                    |        | ост <b>8</b> ]<br>*1               |
| 出力リレー           | Q000 - Q477                    | Y000 - Y477   | R40500 - R40523                    | V40500 - V40523                    |        | ост <b>8</b> ]                     |
| 内部リレー           | M000 - M377                    | C000 - C377   | R40600 - R40617                    | V40600 - V40617                    |        | ост <b>8</b> ]                     |
| 特殊リレー           | SP000 - SP137<br>SP540 - SP617 |               | R41200 - R41205<br>R41226 - R41230 | V41200 - V41205<br>V41226 - V41230 |        | <u>007</u> 8                       |
| タイマ (接点)        | T000 ·                         | - T177        | R41100 - R41107                    | V41100 - V41107                    |        | <u>ост</u> 8]                      |
| カウンタ<br>(接点)    | C000 - C177                    | СТ000 - СТ177 | R41140 - R41147                    | V41140 - V41147                    |        | <u>ост</u> 8                       |
| ステージ            | S000 ·                         | - S777        | R41000 - R41037                    | V41000 - V41037                    | - 715  | <u>ост</u> <b>8</b> ]              |
| タイマ経過値          |                                | -             | R00000 - R00177                    | V00000 - V00177                    |        | <u>ост</u> 8]                      |
| カウンタ<br>経過値     |                                | -             | R01000 - R01177                    | V01000 - V01177                    |        | oc T 8                             |
| ₩-メモリ           | -                              |               | R02000 - R03777                    | V02000 - V03777                    |        | ост <b>8</b> ]<br>ві t <b>15</b> ] |
| V-メモリ<br>(不揮発性) | -                              |               | R04000 - R04377                    | V04000 - V04377                    |        | ост <b>8</b> ]<br>ві t <b>15</b> ] |
| システム<br>パラメータ   |                                |               | R07620 - R07637<br>R07746 - R07777 | V07620 - V07637<br>V07746 - V07777 | T      | <u>ост</u> 8)<br>ві t15)           |

\*1 ビット書込みを行うと、いったん表示器が接続機器の該当するワードアドレスを読込み、読込んだ ワードアドレスにビットを立てて接続機器に戻します。 表示器が接続機器のデータを読込んで返す間に、そのワードアドレスヘラダープログラムで書込み 処理を行うと、正しいデータが書込めない場合があります。

MEMO ・システムデータエリアについては GP-Pro EX リファレンスマニュアルを参照してく ださい。

参照 : GP-Pro EX リファレンスマニュアル「LS エリア(ダイレクトアクセス方式専用エリア)」

• 表中のアイコンについてはマニュアル表記上の注意を参照してください。

<sup>「②~</sup>「表記のルール」

5.4 DL205 D2-250-1

\_\_\_\_\_ はシステムデータエリアに指定できます。

|                             | ビットアドレス       |               | ワードス                               | 32bite                             | /# <del>*</del> |                                    |
|-----------------------------|---------------|---------------|------------------------------------|------------------------------------|-----------------|------------------------------------|
|                             | 日本語           | 英語            | 日本語                                | 英語                                 | 520115          | 1佣-方                               |
| 入力リレー                       | 1000 - 1777   | X000 - X777   | R40400 - R40437                    | V40400 - V40437                    |                 | ост <b>8</b> ]<br>*1               |
| 出力リレー                       | Q000 - Q777   | Y000 - Y777   | R40500 - R40537                    | V40500 - V40537                    |                 | ост <b>8</b> ]                     |
| 内部リレー                       | M0000 - M1777 | C0000 - C1777 | R40600 - R40677                    | V40600 - V40677                    |                 | <u>ост</u> 8]                      |
| 特殊リレー                       | SP000 ·       | - SP777       | R41200 - R41237                    | V41200 - V41237                    |                 | <u>ост</u> <b>8</b> ]              |
| タイマ (接点)                    | T000 ·        | - T377        | R41100 - R41117                    | V41100 - V41117                    |                 | <u>ост</u> 8]                      |
| カウンタ<br>(接点)                | C000 - C177   | СТ000 - СТ177 | R41140 - R41147                    | V41140 - V41147                    |                 | <u>oc</u> 78                       |
| ステージ                        | S0000 ·       | - S1777       | R41000 - R41077                    | V41000 - V41077                    |                 | <u>ост</u> <b>8</b> ]              |
| タイマ経過値                      |               | -             | R00000 - R00377                    | V00000 - V00377                    |                 | <u>ост</u> 8]                      |
| カウンタ<br>経過値                 |               | -             | R01000 - R01177                    | V01000 - V01177                    |                 | <u>ост</u> 8]                      |
| V-メモリ                       | -             |               | R01400 - R07377<br>R10000 - R17777 | V01400 - V07377<br>V10000 - V17777 |                 | <u>ост</u> 8)<br>ві t15            |
| システム<br>パラメータ <sup>*2</sup> |               | -             | R07400 - R07777<br>R36000 - R37777 | V07400 - V07777<br>V36000 - V37777 |                 | ост <b>8</b> ]<br>ві t <b>15</b> ] |

\*1 ビット書込みを行うと、いったん表示器が接続機器の該当するワードアドレスを読込み、読込んだ ワードアドレスにビットを立てて接続機器に戻します。 表示器が接続機器のデータを読込んで返す間に、そのワードアドレスヘラダープログラムで書込み 処理を行うと、正しいデータが書込めない場合があります。

- MEMO ・システムデータエリアについては GP-Pro EX リファレンスマニュアルを参照してください。
  - 参照 : GP-Pro EX リファレンスマニュアル「LS エリア(ダイレクトアクセス方式専用エリア)」
  - 表中のアイコンについてはマニュアル表記上の注意を参照してください。

<sup>「②●</sup>「表記のルール」

<sup>\*2</sup> R07400~R07777(日本語)およびV07400~V07777(英語)はシステムデータエリアに指定できません。

#### 5.5 DL205 D2-260

\_\_\_\_\_ はシステムデータエリアに指定できます。

| デバノフ                        | ビットアドレス         |                 | ワードアドレス                                               |                                                       | 32hite           | /# <b>*</b>                        |
|-----------------------------|-----------------|-----------------|-------------------------------------------------------|-------------------------------------------------------|------------------|------------------------------------|
| 7/17                        | 日本語             | 英語              | 日本語                                                   | 英語                                                    | 02013            | 11用 乞                              |
| 入力リレー                       | 10000 - 11777   | X0000 - X1777   | R40400 - R40477                                       | V40400 - V40477                                       |                  | ост <b>8</b><br>*1                 |
| 出力リレー                       | Q0000 - Q1777   | Y0000 - Y1777   | R40500 - R40577                                       | V40500 - V40577                                       |                  | ост <b>8</b> ]                     |
| リモート入力                      | GI0000 - GI3777 | GX0000 - GX3777 | R40000 - R40177                                       | V40000 - V40177                                       |                  | ост <b>8</b><br>*1                 |
| リモート出力                      | GQ0000 - GQ3777 | GY0000 - GY3777 | R40200 - R40377                                       | V40200 - V40377                                       |                  | ост <b>8</b> ]                     |
| 内部リレー                       | M0000 - M3777   | C0000 - C3777   | R40600 - R40777                                       | V40600 - V40777                                       |                  | oc T <b>8</b> ]                    |
| 特殊リレー                       | SP000 - SP777   |                 | R41200 - R41237                                       | V41200 - V41237                                       |                  | <u>ост</u> <b>8</b> ]              |
| タイマ (接点)                    | T000 ·          | - T377          | R41100 - R41117                                       | V41100 - V41117                                       |                  | oc⊤ <b>8</b> ]                     |
| カウンタ<br>(接点)                | C000 - C377     | СТ000 - СТ377   | R41140 - R41157                                       | V41140 - V41157                                       | [ <b>L / H</b> ] | <u>ост</u> 8                       |
| ステージ                        | S0000 ·         | - S1777         | R41000 - R41077                                       | V41000 - V41077                                       |                  | ост <b>8</b> ]                     |
| タイマ経過値                      |                 | -               | R00000 - R00377                                       | V00000 - V00377                                       |                  | oc T <b>8</b> ]                    |
| カウンタ<br>経過値                 | -               |                 | R01000 - R01377                                       | V01000 - V01377                                       |                  | <u>ост</u> 8]                      |
| V-メモリ                       | -               |                 | R00400 - R00777<br>R01400 - R07377<br>R10000 - R35777 | V00400 - V00777<br>V01400 - V07377<br>V10000 - V35777 |                  | ост 8)<br>ві t15)                  |
| システム<br>パラメータ <sup>*2</sup> |                 | -               | R07400 - R07777<br>R36000 - R37777                    | V07400 - V07777<br>V36000 - V37777                    |                  | ост <b>8</b> ]<br>ві t <b>15</b> ] |

\*1 ビット書込みを行うと、いったん表示器が接続機器の該当するワードアドレスを読込み、読込んだ ワードアドレスにビットを立てて接続機器に戻します。 表示器が接続機器のデータを読込んで返す間に、そのワードアドレスヘラダープログラムで書込み 処理を行うと、正しいデータが書込めない場合があります。

MEMO ・システムデータエリアについては GP-Pro EX リファレンスマニュアルを参照してく ださい。

> 参照:GP-Pro EX リファレンスマニュアル「LS エリア(ダイレクトアクセス方式専 用エリア)」

• 表中のアイコンについてはマニュアル表記上の注意を参照してください。

「愛「表記のルール」

<sup>\*2</sup> R07400~R07777(日本語)およびV07400~V07777(英語)はシステムデータエリアに指定できません。

5.6 DL405 D4-430

\_\_\_\_\_ はシステムデータエリアに指定できます。

| デバイス      | ビットアドレス                        | ワードアドレス                            | 32bits | 備考                                 |
|-----------|--------------------------------|------------------------------------|--------|------------------------------------|
| 入力リレー     | X000 - X477                    | V40400 - V40423                    |        | ост <b>8</b><br>*1                 |
| 出力リレー     | Y000 - Y477                    | V40500 - V40523                    | -      | ост <b>8</b> ]                     |
| リンクリレー    | GX000 - GX777                  | V40000 - V40037                    |        | ост <b>8</b> ]                     |
| 内部リレー     | C000 - C737                    | V40600 - V40635                    |        | ост <b>8</b> ]                     |
| 特殊リレー     | SP000 - SP137<br>SP320 - SP617 | V41200 - V41205<br>V41215 - V41230 |        | <u>007</u> 8                       |
| タイマ (接点)  | T000 - T177                    | V41100 - V41107                    |        | ост <b>8</b> ]                     |
| カウンタ (接点) | CT000 - CT177                  | V41140 - V41147                    |        | ост <b>8</b> ]                     |
| ステージ      | S000 - S577                    | V41000 - V41027                    |        | ост <b>8</b> ]                     |
| タイマ経過値    | -                              | V00000 - V00177                    |        | <u>ост</u> 8]                      |
| カウンタ経過値   | -                              | V01000 - V01177                    | ]      | <u>ост</u> 8]                      |
| V- メモリ    | -                              | V01400 - V07377                    |        | ост <b>8</b> ]<br>ві t <b>15</b> ] |
| システムパラメータ | -                              | V07400 - V07777                    |        | ост <b>8</b> ]<br>ві ( <b>15</b> ) |

\*1 ビット書込みを行うと、いったん表示器が接続機器の該当するワードアドレスを読込み、読込んだワードアドレスにビットを立てて接続機器に戻します。 表示器が接続機器のデータを読込んで返す間に、そのワードアドレスヘラダープログラムで書込み処理を行うと、正しいデータが書込めない場合があります。

MEMO ・システムデータエリアについては GP-Pro EX リファレンスマニュアルを参照してく ださい。

参照 : GP-Pro EX リファレンスマニュアル「LS エリア(ダイレクトアクセス方式専用エリア)」

• 表中のアイコンについてはマニュアル表記上の注意を参照してください。

☞ 「表記のルール」

5.7 DL405 D4-440

\_\_\_\_\_ はシステムデータエリアに指定できます。

| デバイス        | ビットアドレス                        | ワードアドレス                            | 32bits  | 備考                                       |
|-------------|--------------------------------|------------------------------------|---------|------------------------------------------|
| 入力リレー       | X000 - X477                    | V40400 - V40423                    |         | ост <b>8</b> ]<br>*1                     |
| 出力リレー       | Y000 - Y477                    | V40500 - V40523                    |         | ост <b>8</b> ]                           |
| リンクリレー      | GX0000 - GX1777                | V40000 - V40077                    |         | ост <b>8</b><br>*1                       |
| 内部リレー       | C0000 - C1777                  | V40600 - V40677                    |         | ост <b>8</b>                             |
| 特殊リレー       | SP000 - SP137<br>SP320 - SP717 | V41200 - V41205<br>V41215 - V41234 |         | <u>ост</u> <b>8</b> ]                    |
| タイマ (接点)    | T000 - T377                    | V41100 - V41117                    | rl / Hi | ост <b>8</b> ]                           |
| カウンタ (接点)   | CT000 - CT177                  | V41140 - V41147                    |         | ост <b>8</b> ]                           |
| ステージ        | S0000 - S1777                  | V41000 - V41077                    |         | <u>ост</u> <b>8</b> ]                    |
| タイマ経過値      | -                              | V00000 - V00377                    |         | <u>ост</u> <b>8</b> ]                    |
| カウンタ経過値     | -                              | V01000 - V01177                    |         | ост <b>8</b> ]                           |
| V-メモリ       | -                              | V01400 - V07377<br>V10000 - V17777 |         | ост <b>8</b> ]<br>ві t <b>15</b> ]       |
| システムパラメータ*2 | -                              | V00700 - V00737<br>V07400 - V07777 |         | ост <b>8</b> ]<br>ві t <mark>15</mark> ] |

\*1 ビット書込みを行うと、いったん表示器が接続機器の該当するワードアドレスを読込 み、読込んだワードアドレスにビットを立てて接続機器に戻します。 表示器が接続機器のデータを読込んで返す間に、そのワードアドレスヘラダープログラ ムで書込み処理を行うと、正しいデータが書込めない場合があります。

MEMO ・システムデータエリアについては GP-Pro EX リファレンスマニュアルを参照してく ださい。

参照 : GP-Pro EX リファレンスマニュアル「LS エリア(ダイレクトアクセス方式専用エリア)」

• 表中のアイコンについてはマニュアル表記上の注意を参照してください。

「『「表記のルール」

<sup>\*2</sup> V07400 ~ V07777 はシステムデータエリアに指定できません。

5.8 DL405 D4-450

\_\_\_\_\_ はシステムデータエリアに指定できます。

| デバイス        | ビットアドレス         | ワードアドレス                                               | 32bits | 備考                     |
|-------------|-----------------|-------------------------------------------------------|--------|------------------------|
| 入力リレー       | X0000 - X1777   | V40400 - V40477                                       |        | ост <b>8</b><br>*1     |
| 出力リレー       | Y0000 - Y1777   | V40500 - V40577                                       |        | ост <b>8</b> ]         |
| リンクリレー      | GX0000 - GX3777 | V40000 - V40177                                       |        | ост <b>8</b> ]<br>*1   |
| リンク出力       | GY0000 - GY3777 | V40200 - V40377                                       |        | ост <b>8</b> ]         |
| 内部リレー       | C0000 - C3777   | V40600 - V40777                                       |        | <u>ост</u> 8]          |
| 特殊リレー       | SP000 - SP777   | V41200 - V41237                                       |        | <u>ост</u> 8]          |
| タイマ (接点)    | Т000 - Т377     | V41100 - V41117                                       |        | <u>ост</u> 8]          |
| カウンタ (接点)   | СТ000 - СТ377   | V41140 - V41157                                       |        | <u>ост</u> 8]          |
| ステージ        | S0000 - S1777   | V41000 - V41077                                       |        | ост <b>8</b> ]         |
| タイマ経過値      | -               | V00000 - V00377                                       |        | <u>ост</u> 8]          |
| カウンタ経過値     | -               | V01000 - V01377                                       | ]      | <u>ост</u> 8]          |
| V-メモリ       | -               | V01400 - V07377<br>V10000 - V36777                    |        | ост 8<br>ві т15        |
| システムパラメータ*2 | -               | V00400 - V00777<br>V07400 - V07777<br>V37000 - V37777 |        | <u>ост</u> 8)<br>ві 15 |

\*1 ビット書込みを行うと、いったん表示器が接続機器の該当するワードアドレスを読込 み、読込んだワードアドレスにビットを立てて接続機器に戻します。 表示器が接続機器のデータを読込んで返す間に、そのワードアドレスヘラダープログラ ムで書込み処理を行うと、正しいデータが書込めない場合があります。

MEMO ・システムデータエリアについては GP-Pro EX リファレンスマニュアルを参照してく ださい。

- 参照 : GP-Pro EX リファレンスマニュアル「LS エリア(ダイレクトアクセス方式専用エリア)」
- 表中のアイコンについてはマニュアル表記上の注意を参照してください。

「「表記のルール」

<sup>\*2</sup> V07400 ~ V07777 はシステムデータエリアに指定できません。

5.9 SU-5E

\_\_\_\_\_ はシステムデータエリアに指定できます。

| デバイス    | ビットアドレス                        | ワードアドレス                            | 32bits | 備考                               |
|---------|--------------------------------|------------------------------------|--------|----------------------------------|
| 入力リレー   | 1000 - 1477                    | R40400 - R40423                    |        | ост <b>8</b> ]<br>*1             |
| 出力リレー   | Q000 - Q477                    | R40500 - R40523                    | -      | ост <b>8</b> ]                   |
| リンクリレー  | GI000 - GI777                  | R40000 - R40037                    |        | ост <b>8</b> 1                   |
| 内部リレー   | M000 - M737                    | R40600 - R40635                    |        | <u>ост</u> 8]                    |
| 特殊リレー   | SP000 - SP137<br>SP320 - SP617 | R41200 - R41205<br>R41215 - R41230 |        | <u>oc</u> 78]                    |
| タイマ     | T000 - T177                    | R41100 - R41107                    |        | <u>ост</u> 8]                    |
| カウンタ    | C000 - C177                    | R41140 - R41147                    |        | <u>ост</u> 8]                    |
| ステージ    | S000 - S577                    | R41000 - R41027                    |        | ост <b>8</b> ]                   |
| タイマ経過値  | -                              | R00000 - R00177                    |        | ост <b>8</b> ]                   |
| カウンタ経過値 | -                              | R01000 - R01177                    |        | ост <b>8</b>                     |
| データレジスタ | _                              | R01400 - R07377                    |        | ост <b>8</b><br>ві ( <b>15</b> ) |
| 特殊レジスタ  | -                              | R07400 - R07777                    | Ĭ      | <u>ост</u> 8)<br>ві 15)          |

\*1 ビット書込みを行うと、いったん表示器が接続機器の該当するワードアドレスを読込み、読込んだワードアドレスにビットを立てて接続機器に戻します。 表示器が接続機器のデータを読込んで返す間に、そのワードアドレスヘラダープログラムで書込み処理を行うと、正しいデータが書込めない場合があります。

MEMO ・システムデータエリアについては GP-Pro EX リファレンスマニュアルを参照してく ださい。

参照 : GP-Pro EX リファレンスマニュアル「LS エリア(ダイレクトアクセス方式専用エリア)」

• 表中のアイコンについてはマニュアル表記上の注意を参照してください。

<sup>「②●</sup>「表記のルール」

#### 5.10 SU-6B

\_\_\_\_\_ はシステムデータエリアに指定できます。

| デバイス                 | ビットアドレス                        | ワードアドレス                            | 32bits | 備考                                 |
|----------------------|--------------------------------|------------------------------------|--------|------------------------------------|
| 入力リレー                | I000 - I477                    | R40400 - R40423                    |        | ост <b>8</b> ]<br>*1               |
| 出力リレー                | Q000 - Q477                    | R40500 - R40523                    |        | <u>ост</u> 8]                      |
| リンクリレー               | GI0000 - GI1777                | R40000 - R40077                    |        | ост <b>8</b> ]<br>*1               |
| 内部リレー                | M0000 - M1777                  | R40600 - R40677                    |        | ост <b>8</b> ]                     |
| 特殊リレー                | SP000 - SP137<br>SP320 - SP717 | R41200 - R41205<br>R41215 - R41234 |        | <u>ост</u> 8]                      |
| タイマ                  | Т000 - Т377                    | R41100 - R41117                    |        | ост 8                              |
| カウンタ                 | C000 - C177                    | R41140 - R41147                    |        | <u>ост</u> 8                       |
| ステージ                 | S0000 - S1777                  | R41000 - R41077                    |        | <u>ост</u> 8                       |
| タイマ経過値               | -                              | R00000 - R00377                    |        | ост <b>8</b> ]                     |
| カウンタ経過値              | -                              | R01000 - R01177                    |        | ост <b>8</b> ]                     |
| データレジスタ              | -                              | R01400 - R07377<br>R10000 - R17777 |        | <u>ост 8)</u><br>ві (15)           |
| 特殊レジスタ <sup>*2</sup> | -                              | R00700 - R00737<br>R07400 - R07777 |        | ост <b>8</b> ]<br>ві t <b>15</b> ] |

\*1 ビット書込みを行うと、いったん表示器が接続機器の該当するワードアドレスを読込 み、読込んだワードアドレスにビットを立てて接続機器に戻します。 表示器が接続機器のデータを読込んで返す間に、そのワードアドレスヘラダープログラ ムで書込み処理を行うと、正しいデータが書込めない場合があります。

MEMO ・ システムデータエリアについては GP-Pro EX リファレンスマニュアルを参照してく ださい。

#### 参照 : GP-Pro EX リファレンスマニュアル「LS エリア(ダイレクトアクセス方式専 用エリア)」

• 表中のアイコンについてはマニュアル表記上の注意を参照してください。

「『「表記のルール」

<sup>\*2</sup> R07400 ~ R07777 はシステムデータエリアに指定できません。

5.11 SU-5M / SU-6M

\_\_\_\_\_ はシステムデータエリアに指定できます。

| デバイス     | ビットアドレス         | ワードアドレス                                               | 32bits | 備考                               |
|----------|-----------------|-------------------------------------------------------|--------|----------------------------------|
| 入力リレー    | 10000 - 11777   | R40400 - R40477                                       |        | ост <b>8</b> ]<br>*1             |
| 出力リレー    | Q0000 - Q1777   | R40500 - R40577                                       |        | <u>ост</u> 8]                    |
| リンクリレー   | GI0000 - GI3777 | R40000 - R40177                                       |        | ост <b>8</b><br>*1               |
| リンク出力    | GQ0000 - GQ3777 | R40200 - R40377                                       |        | ост <b>8</b> ]                   |
| 内部リレー    | M0000 - M3777   | R40600 - R40777                                       |        | <u>ост</u> 8]                    |
| 特殊リレー    | SP000 - SP777   | R41200 - R41237                                       |        | <u>ост</u> 8]                    |
| タイマ      | Т000 - Т377     | R41100 - R41117                                       | rL/H)  | ост <b>8</b> ]                   |
| カウンタ     | C000 - C377     | R41140 - R41157                                       |        | ост <b>8</b> ]                   |
| ステージ     | S0000 - S1777   | R41000 - R41077                                       |        | ост <b>8</b> ]                   |
| タイマ経過値   | -               | R00000 - R00377                                       |        | <u>ост</u> 8]                    |
| カウンタ経過値  | -               | R01000 - R01377                                       | ļ      | <u>ост</u> 8]                    |
| データレジスタ  | -               | R01400 - R07377<br>R10000 - R36777                    |        | ост <b>8</b> ]<br>ві <b>15</b> ] |
| 特殊レジスタ*2 | -               | R00400 - R00777<br>R07400 - R07777<br>R37000 - R37777 |        | ост <b>8</b> ]<br>ві (15)        |

\*1 ビット書込みを行うと、いったん表示器が接続機器の該当するワードアドレスを読込 み、読込んだワードアドレスにビットを立てて接続機器に戻します。 表示器が接続機器のデータを読込んで返す間に、そのワードアドレスヘラダープログラ ムで書込み処理を行うと、正しいデータが書込めない場合があります。

• 表中のアイコンについてはマニュアル表記上の注意を参照してください。

<sup>「②予</sup>「表記のルール」

<sup>\*2</sup> R07400 ~ R07777 はシステムデータエリアに指定できません。

MEMO ・システムデータエリアについては GP-Pro EX リファレンスマニュアルを参照してく ださい。

参照 : GP-Pro EX リファレンスマニュアル「LS エリア(ダイレクトアクセス方式専用エリア)」

## 6 デバイスコードとアドレスコード

デバイスコードとアドレスコードはデータ表示器などのアドレスタイプで「デバイスタイプ&アドレス」を設定している場合に使用します。

#### 6.1 Direct Logic05/Direct Logic06/DL205/DL405

| ゴバノフ                                   | デバイス名 |      | デバイスコード |         |  |
|----------------------------------------|-------|------|---------|---------|--|
| 7/1/2                                  | 日本語   | 英語   | (HEX)   |         |  |
| 入力リレー                                  | I/R   | X/V  | 0080    | ワードアドレス |  |
| 出力リレー                                  | Q/R   | Y/V  | 0081    | ワードアドレス |  |
| リモート入力                                 | GI/R  | GX/V | 0082    | ワードアドレス |  |
| リモート出力                                 | GQ/R  | GY/V | 0083    | ワードアドレス |  |
| 内部リレー                                  | M/R   | C/V  | 0084    | ワードアドレス |  |
| 特殊リレー                                  | SP/R  | SP/V | 0085    | ワードアドレス |  |
| タイマ (接点)                               | T/R   | T/V  | 00E0    | ワードアドレス |  |
| カウンタ (接点)                              | C/R   | CT/V | 00E1    | ワードアドレス |  |
| ステージ                                   | S/R   | S/V  | 0004    | ワードアドレス |  |
| タイマ経過値                                 | R     | V    | 0060    | ワードアドレス |  |
| カウンタ経過値                                | R     | V    | 0061    | ワードアドレス |  |
| V- メモリ / システムパラメータ 1<br>(アドレス 400 ~)   | R     | V    | 0000    | ワードアドレス |  |
| V- メモリ / システムパラメータ 2<br>(アドレス 1400 ~)  | R     | V    | 0001    | ワードアドレス |  |
| V- メモリ / システムパラメータ 3<br>(アドレス 7400 ~)  | R     | V    | 0002    | ワードアドレス |  |
| V- メモリ / システムパラメータ 4<br>(アドレス 10000 ~) | R     | V    | 0003    | ワードアドレス |  |

6.2 KOSTAC SU シリーズ

| デバイス                             | デバイス名 | デバイスコード<br>(HEX) | アドレスコード |
|----------------------------------|-------|------------------|---------|
| 入力リレー                            | I/R   | 0080             | ワードアドレス |
| 出力リレー                            | Q/R   | 0081             | ワードアドレス |
| リモート入力                           | GI/R  | 0082             | ワードアドレス |
| リモート出力                           | GQ/R  | 0083             | ワードアドレス |
| 内部リレー                            | M/R   | 0084             | ワードアドレス |
| 特殊リレー                            | SP/R  | 0085             | ワードアドレス |
| タイマ                              | T/R   | 00E0             | ワードアドレス |
| カウンタ                             | C/R   | 00E1             | ワードアドレス |
| ステージ                             | S/R   | 0004             | ワードアドレス |
| タイマ経過値                           | R     | 0060             | ワードアドレス |
| カウンタ経過値                          | R     | 0061             | ワードアドレス |
| 特殊レジスタ<br>(アドレス 400 ~)           | R     | 0000             | ワードアドレス |
| データレジスタ<br>(アドレス 1400 ~)         | R     | 0001             | ワードアドレス |
| 特殊レジスタ<br>(アドレス 7400 ~)          | R     | 0002             | ワードアドレス |
| 特殊レジスタ/データレジスタ<br>(アドレス 10000 ~) | R     | 0003             | ワードアドレス |

## 7 エラーメッセージ

エラーメッセージは表示器の画面上に「番号:機器名:エラーメッセージ(エラー発生箇所)」のよう に表示されます。それぞれの内容は以下のとおりです。

| 項目       | 内容                                                                                                    |
|----------|----------------------------------------------------------------------------------------------------|
| 番号       | エラー番号                                                                                                    |
| 機器名      | エラーが発生した接続機器の名称。接続機器名は GP-Pro EX で設定する接続機器の名称です。(初期値 [PLC1])                                                                                                    |
| エラーメッセージ | 発生したエラーに関するメッセージを表示します。                                                                                                    |
| エラー発生箇所  | エラーが発生した接続機器の IP アドレスやデバイスアドレス、接続機器から受信したエラーコードを表示します。<br>MEMO<br>• IP アドレスは「IP アドレス (10 進数):MAC アドレス (16 進数)」のように表示<br>されます。<br>• デバイスアドレスは「アドレス: デバイスアドレス」のように表示されます。<br>• 受信エラーコードは「10 進数 [16 進数]」のように表示されます。 |

エラーメッセージの表示例

#### 「RHAA035:PLC1: 書込み要求でエラー応答を受信しました (受信エラーコード:2[02H])」

MEMO

 ・ 受信したエラーコードの詳細は、接続機器のマニュアルを参照してください。
 ・ ドライバ共通のエラーメッセージについては「保守 / トラブル解決ガイド」の「表

示器で表示されるエラー」を参照してください。

#### ■ ドライバ特有のエラーコード

MODBUS TCP 経由で取得するエラーコードと表示器のエラーコードを以下に示します。

| エラーコード | 内容        |
|--------|-----------|
| 0x01   | 異常機能      |
| 0x02   | 異常データアドレス |
| 0x03   | 異常データ値    |
| 0x04   | 異常レスポンス長  |